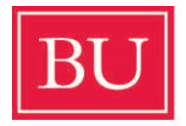

## Boston University Faculty of Computing & Data Sciences

## **REGISTRATION INSTRUCTIONS**

We encourage you to register as soon as you are able. Your course registration is a fluid process and you can change your registration by adding and dropping courses from now through the second week of classes.

Follow these written step-by-step instructions to register:

- 1. Access your Student Link Home Page (bu.edu/studentlink)
- 2. Click on Academics.
- 3. Click on **Registration**.
- 4. Type in your BU login name and Kerberos password.
- 5. Click on **Continue**.
- 6. Click on **Reg Options, SEMESTER YEAR** (i.e. Fall 2021).
- 7. Click on **Register for Class**.
- 8. Enter your course selection at the top by choosing the College (ex: CAS), then Department code (the two-digit code of the course ex: HI for History, PH for philosophy, IR for International Relations, etc.), then Course Number and click on **Go**.
- 9. If there are no time conflicts or closed classes (the red flags to the side of a course), click on Add classes to schedule. Note: Time conflicts, missing components and closed classes will be noted in the right-hand column.
- 10. You will be asked, "Are sure you want to register for the selected classes? Click on **OK**. Your classes will be displayed.
- 11. If you have more classes to add, click on **Reg options**. REPEAT steps 7-10.
- 12. When you are finished adding all your classes, click on view.
- 13. You do not need to Save as your Student Link operates in real time and any changes/registration are set. When done, you will Logout of your account at the top right had side of your screen.

Once you have created your schedule, please let me know; I will check your schedule to ensure you have all relevant courses and give you additional information.